#### ШАБЛОН-ИНСТРУКЦИЯ ПО СОЗДАНИЮ ЭЛЕКТРОННОЙ ФОРМЫ РЕГИСТРАЦИИ В СЕРВИСЕ YANDEX-FORMS

Инструкция: Откройте сервис Яндекс-формы и нажмите кнопку «Создать форму».

| ← C            |                                                                                                   | Mo                                                                 | и формы @ Формы                                     |                                                                                         |                                                                                | \$2 ≡ d≶ _                | & ×        |
|----------------|---------------------------------------------------------------------------------------------------|--------------------------------------------------------------------|-----------------------------------------------------|-----------------------------------------------------------------------------------------|--------------------------------------------------------------------------------|---------------------------|------------|
|                | Главная @ Формы                                                                                   |                                                                    | × Регист                                            | рация на участие в обуча                                                                | ющих мероприятиях в рамках реал                                                | изации региональной иннов | ационной : |
| E Yandex Forms | в Моиформы                                                                                        |                                                                    |                                                     |                                                                                         | Создать форм                                                                   | У К формам для бизнеса    | . e j      |
|                | Последние обновл                                                                                  | енные формы                                                        |                                                     |                                                                                         | К списку форм                                                                  |                           |            |
|                | Регистрация на<br>участие в обучающих<br>мероприетиях в<br>рамках реализации                      | Анжета ожидания от<br>смены.<br>Нетответов                         | Анжета<br>удовлетворенности<br>сменой<br>Неготисток | Заявка на городской<br>конкурс "буквоед",<br>номинация "Мизи-<br>буктрейлер"<br>1 ствет | Заявка на городской<br>конкурс "буквоед",<br>номноация "Коконсая<br>рецензия * |                           |            |
|                | Изненено 14 ная                                                                                   | Изменено 5 мая                                                     | Изменено 5 мая                                      | Изненено 18 июня 2024                                                                   | Изненено 18 июня 2024                                                          |                           |            |
|                | Выберите шаблон                                                                                   | для новой формы                                                    |                                                     |                                                                                         |                                                                                |                           |            |
|                | +                                                                                                 |                                                                    | ٩                                                   |                                                                                         |                                                                                |                           |            |
|                | С чистого листа<br>Форма без заданных<br>полей                                                    | Форма обратной<br>саязи<br>Простая форма для<br>отправки сообщений | Анкета<br>Форма для проведения<br>опросов           | Заяека<br>Форма, где можно<br>оставить запрос на<br>услугу                              | Регистрация на<br>мероприятие<br>Форма с поляни для<br>контактных данных       |                           |            |
|                | Как выглядит шаблон                                                                               | В конструкторе                                                     | non-Jossfann -                                      |                                                                                         | Создать форму из шаблона                                                       |                           |            |
|                | <ul> <li>Короткий тех</li> <li>Длинный тех</li> <li>Флинный тех</li> <li>Техст без воп</li> </ul> | т Страни                                                           | ua 1                                                |                                                                                         |                                                                                |                           |            |
|                | <ul> <li>Один вариант</li> <li>Несколько ва</li> </ul>                                            | риантов                                                            |                                                     |                                                                                         |                                                                                |                           |            |

В появившейся форме курсором мыши наводим на верхнее окно «Новая форма» и переименуем ее следующей формулировкой:

Регистрация на участие в обучающих мероприятиях в рамках реализации региональной инновационной площадки «\_\_\_\_\_\_» (название РИП) \_\_\_\_\_\_ (краткое наименование по Уставу)

|                           |                                  |                                                              | <b>A</b> - <b>U</b> -                                |        |
|---------------------------|----------------------------------|--------------------------------------------------------------|------------------------------------------------------|--------|
| $\leftarrow$ $\heartsuit$ |                                  | Мои формы @ Формы                                            | r ≥5 ≡ €3                                            | ×      |
|                           | Новая форма (Конструктор)        | <ul> <li>Регистрация на участие в обучающих мерог</li> </ul> | оприятиях в рамках реализации региональной инновацио | нной п |
|                           | Главная Мои формы                |                                                              | Создать форму К формам для бизнеса                   |        |
|                           | Мы обновляем конструктор форм    | .Вы можете попробовать новый интерфейсужа сейчас. Пог        | Топробовать                                          |        |
|                           | Новая форма 🗸                    | 5                                                            |                                                      |        |
|                           | <mark>Конструктор</mark> Тема Ин | еграция Настройки Ответы 👁 Предпросмотр Опублик              | иковать                                              |        |
|                           | Тесты и квизы ^<br>Один вариант  | Страница 1                                                   |                                                      |        |
|                           | Несколько вариантов              |                                                              |                                                      |        |
|                           | Число                            |                                                              |                                                      |        |
|                           |                                  |                                                              |                                                      |        |
|                           | Ф Короткии текст                 | Добавьте сюда вопросы формы 💿                                |                                                      |        |
|                           |                                  |                                                              |                                                      |        |
|                           | <ul> <li>Один вариант</li> </ul> |                                                              |                                                      |        |
|                           | Несколько вариантов              |                                                              |                                                      |        |
|                           | Выпадающий список                |                                                              |                                                      |        |
|                           | 🗸 Да/Нет                         | Добавить страницу                                            |                                                      |        |
|                           | 1/2 Число                        |                                                              |                                                      |        |
|                           | # Целое число                    |                                                              |                                                      |        |
|                           | 🗒 Оценка по шкале                |                                                              |                                                      |        |
|                           | 🖾 Почта                          |                                                              |                                                      |        |
|                           | ₀° Ссылка                        |                                                              |                                                      |        |
|                           |                                  |                                                              |                                                      |        |

| 5 ÷                          | Мои формы @ Фор                                                                                                    | чы                                                                                                    | \$} ≡ & _ Ø ×                                    |
|------------------------------|----------------------------------------------------------------------------------------------------|----------------------------------------------------------------------------------------------------|--------------------------------------------------|
| Новая ф                      | орма (Конструктор)                                                                                                    | К Регистрация на участие в обучающих мероприятиях в<br>к мероприятиях в<br>к мероприятиях в<br>мероприятиях в<br>мероприятиях<br>мероприятиях<br>меропри<br>мероприятиях<br>меропри<br>меропри<br>мероприятиях<br>мероприятиях | з рамках реализации региональной инновационной п |
| ≡ Yandex Forms Главная Моифо | рмы                                                                                                    |                                                                                                    | Создать форму К формам для бизнеса 🧔 🔶           |
|                              |                                                                                                    |                                                                                                    |                                                  |
|                              | О Мы обновляем конструктор форм. Вы можете попробовать новый ин                                                                         | перфейсуже сейчас. Попробовать                                                                                                    |                                                  |
|                              | Регистрация на участие в обучающих мероприятиях                                                                                         |                                                                                                    |                                                  |
|                              | Конструктор Тема Интеграция Настройки                                                                                                   | Ответы Предпросмотр Опубликовать                                                                                                    |                                                  |
|                              | Петта и Килам ^ Стреница 1<br>Одине варнимт<br>Миссильке варнимта<br>число<br>Коретной тивст                                            |                                                                                                    |                                                  |
|                              | <ul> <li>Коротоий текст</li> <li>Длинный текст</li> <li>Текст без вопроса</li> <li>Один цариант</li> <li>Несколько вариантов</li> </ul> | цобавьте сюда вопросы формы 🝸                                                                                                    |                                                  |
|                              | <ul> <li>Выпадающий список</li> <li>Да/Нет</li> </ul>                                                                                   | Добавить страницу                                                                                                    |                                                  |
|                              | 1/2 Число                                                                                                    |                                                                                                    |                                                  |
|                              | # Целое число                                                                                                    |                                                                                                    |                                                  |
|                              | 🕮 Оценка по шкале                                                                                                    |                                                                                                    |                                                  |
|                              | 📼 Почта                                                                                                    |                                                                                                    |                                                  |
|                              | <sub>о</sub> р Ссылка                                                                                                    |                                                                                                    |                                                  |

**Инструкция:** Затем переходим во вкладку «Конструктор» и наполняем форму вопросами.

### 1) Образовательный округ

Инструкция: во вкладке «Конструктор» выбираем «Выпадающий список». Вписываем формулировку вопроса и комментарий. Затем в каждом поле указываем наименование образовательного округа: Департамент образования администрации г.о.Самара, Департамент образования мэрии г.о.Тольятти, Западное управление, Кинельское управление, Отрадненское управление, Поволжское управление, Самарское управление, Северное управление, Северо-Восточное управление, Северо-Западное управление, Тольяттинское управление, Центральное управление, Юго-Восточное управление, Юго-Западное управление, Южное управление.

После заполнения всех полей в «Настройке» отмечаем данный вопрос как обязательный. Нажимаем кнопку «Сохранить».

| Вопрос                                                        | * | 1            | Северо-Восточное управление;                                                          | ×   | Ш  | -  |
|---------------------------------------------------------------|---|--------------|---------------------------------------------------------------------------------------|-----|----|----|
| Образовательный округ                                         |   | ÷            | Южное управление;                                                                     | ×   | Û. |    |
|                                                               | i | ł            | Юго-Восточное управление;                                                             | ×   | Ť. |    |
| Комментарий                                                   |   | :            | Юго-Западное управление.                                                              | ×   | 1  |    |
| Выбрать из выпадающего списка                                 |   |              | Добавить вариант                                                                      |     |    |    |
| //<br>Удалить комментарий                                     | l | На           |                                                                                       |     |    |    |
| Ответы 🌣                                                      |   | ar           | Iswer_choices_79944719                                                                | ×   |    |    |
| Департамент образования администрации г.о. Самара; 🛛 🗙        |   | $\checkmark$ | Обязательный вопрос                                                                   |     |    | ÷. |
| 🕴 Департамент образования мэрии г.о. Тольятти; 🛛 🗡 🖀          |   |              | Скрытый вопрос 💿<br>Сортировка ответов                                                |     |    | L  |
| Самарское управление; Х                                       |   |              | <ul> <li>По алфавиту</li> </ul>                                                       |     |    | L  |
| Западное управление; Х                                        |   |              | <ul> <li>В случайном порядке для каждого пользователя</li> </ul>                      |     |    |    |
| : Кинельское управление; X                                    |   |              | Подставить первый вариант ответа в поле<br>Фильтровать ответы при вводе текста в поле |     |    | l  |
| Центральное управление; — — — — — — — — — — — — — — — — — — — | - |              |                                                                                       |     |    | -  |
| Отмена Сохранить                                              |   |              | Отмена Сохр                                                                           | ани | ть |    |

- 2) Наименование ОО (полное по Уставу)
- 3) Наименование ОО (краткое по Уставу)
- 4) ФИО (полностью)
- 5) Должность

Инструкция: в «Конструкторе формы» выбираем «Короткий текст». Вписываем формулировку вопроса. В «Настройке» отмечаем данный вопрос как обязательный и нажимаем кнопку «Сохранить».

| І⊐ Короткий текст                                                                                                    | П⊐ Короткий текст                                                                                                    |
|----------------------------------------------------------------------------------------------------|----------------------------------------------------------------------------------------------------|
| Вопрос                                                                                                    | Вопрос                                                                                                    |
| Наименование ОО (полное по Уставу)                                                                                                    | Наименование ОО (краткое по Уставу)                                                                                                    |
| + Добавить комментарий                                                                                                    | <ul> <li>Добавить комментарий</li> </ul>                                                                                                    |
| + Добавить значение по умолчанию                                                                                                    | <ul> <li>Добавить значение по умолчанию</li> </ul>                                                                                                    |
| Настройки                                                                                                    | Настройки                                                                                                    |
| Идентификатор вопроса                                                                                                    | Идентификатор вопроса                                                                                                    |
| answer short text 79959120                                                                                                    | × answer short text 79959306 ×                                                                                                    |
| 🗹 Обязательный вопрос                                                                                                    | ✓ Обязательный вопрос                                                                                                    |
| Скрытый вопрос 💿                                                                                                    | Скрытый вопрос 💿                                                                                                    |
| Ограничить количество символов в ответе                                                                                                    | Ограничить количество символов в ответе                                                                                                    |
| От До                                                                                                    | От До                                                                                                    |
|                                                                                                    |                                                                                                    |
| Редактирование вопроса<br>Ф Короткий текст                                                                                                    | ▲ Редактирование вопроса<br>ч > Короткий текст                                                                                                    |
| Редактирование вопроса<br>Ф. Короткий текст<br>Вопрос                                                                                                    | <ul> <li>Редактирование вопроса</li> <li>Ф Короткий текст</li> <li>Вопрос</li> </ul>                                                                                                    |
| Редактирование вопроса<br>⊈= Короткий текст<br>Вопрос<br>ФИО (полностью)                                                                                                    | Редактирование вопроса<br>«І= Короткий текст<br>Вопрос<br>Должность                                                                                                    |
| Редактирование вопроса<br>⊈⊐ Короткий текст<br>Вопрос<br>ФИО (полностью)<br>+ Добавить комментарий                                                                                                    | <ul> <li>Редактирование вопроса</li> <li>ч Редактирование вопроса</li> <li>ч Редактирование вопроса</li> <li>ч Робавить комментарий</li> </ul>                                                                                                    |
| Редактирование вопроса<br>«I <sup>∞</sup> Короткий текст<br>Вопрос<br>ФИО (полностью)<br>+ Добавить комментарий<br>+ Добавить значение по умолчанию                                                                                                    | <ul> <li>Редактирование вопроса</li> <li>Ф Короткий текст</li> <li>Вопрос</li> <li>Должность</li> <li>+ Добавить комментарий</li> <li>+ Добавить значение по умолчанию</li> </ul>                                                                                                    |
| Редактирование вопроса<br>Ф Короткий текст<br>Вопрос<br>ФИО (полностью)<br>+ Добавить комментарий<br>+ Добавить значение по умолчанию<br>Настройки                                                                                                    | <ul> <li>Редактирование вопроса</li> <li>Ф&gt; Короткий текст</li> <li>Вопрос</li> <li>Должность</li> <li>+ Добавить комментарий</li> <li>+ Добавить значение по умолчанию</li> <li>Настройки</li> </ul>                                                                                                    |
| Редактирование вопроса<br>⊈ Короткий текст<br>Вопрос<br>ФИО (полностью)<br>+ Добавить комментарий<br>+ Добавить значение по умолчанию<br>Настройки<br>Идентификатор вопроса                                                                                                    | <ul> <li>Редактирование вопроса</li> <li>Ф= Короткий текст</li> <li>Вопрос</li> <li>Должность</li> <li>4 добавить комментарий</li> <li>+ Добавить значение по умолчанию</li> <li>Настройки</li> <li>Идентификатор вопроса</li> </ul>                                                                                                    |
| Редактирование вопроса<br>⊈ Короткий текст<br>Вопрос<br>ФИО (полностью)<br>+ Добавить комментарий<br>+ Добавить значение по умолчанию<br>Настройки<br>Идентификатор вопроса<br>аnswer short text 7985452                                                                                                    | <ul> <li>Редактирование вопроса</li> <li>- Короткий текст</li> <li>Вопрос</li> <li>Должность</li> <li>+ Добавить комментарий</li> <li>+ Добавить значение по умолчанию</li> <li>Настройки</li> <li>Идентификатор вопроса</li> <li>answer short text 79959561</li> </ul>                                                                                                    |
| Редактирование вопроса<br>ФРедактирование вопроса<br>ФРО (полностью)<br>↓ Добавить комментарий<br>↓ Добавить значение по умолчанию<br>Настройки<br>Идентификатор вопроса<br>answer short text 79959452                                                                                                    | Редактирование вопроса<br>«Ј» Короткий текст<br>Вопрос<br>Должность<br>+ Добавить комментарий<br>+ Добавить значение по умолчанию<br>Настройки<br>Идентификатор вопроса<br>аnswer short text 79959581 ×<br>✓ Обязательный вопрос                                                                                                    |
| Редактирование вопроса<br>Ф Короткий текст<br>Вопрос<br>ФИО (полностью)<br>+ Добавить комментарий<br>+ Добавить значение по умолчанию<br>Настройки<br>Идентификатор вопроса<br>аnswer short text 79959452<br>✓ Обязательный вопрос<br>Скрытый вопрос ⊙                                                      | Редактирование вопроса<br>                                                                                                    |
| Редактирование вопроса<br>ФР Короткий текст<br>Вопрос<br>ФИО (полностью)<br>+ Добавить комментарий<br>+ Добавить значение по умолчанию<br>Настройки<br>Идентификатор вопроса<br>аnswer short text 70950452 >><br>✓ Обязательный вопрос<br>Скрытый вопрос ⑦<br>Ограничить количество символов в ответе       | <ul> <li>Редактирование вопроса</li></ul>                                                                                                    |
| Редактирование вопроса<br>⊈> Короткий текст<br>Вопрос<br>ФИО (полностью)<br>+ Добавить комментарий<br>+ Добавить значение по умолчанию<br>Настройки<br>Идентификатор вопроса<br>аnswer short text 70950452<br>✓ Обязательный вопрос<br>Скрытый вопрос Э<br>Ограничить количество символов в ответе<br>от До | <ul> <li>Редактирование вопроса</li> <li>- Дорткий текст</li> <li>Вопрос</li> <li>Должность</li> <li>- Добавить комментарий</li> <li>- Добавить значение по умолчанию</li> <li>Настройки</li> <li>Идентификатор вопроса</li> <li>апячет short text 79959561</li> <li>Обязательный вопрос</li> <li>Скрытый вопрос</li> <li>Ограничить количество символов в ответе</li> <li>от До</li> </ul> |
| Редактирование вопроса<br>⊈ Короткий текст<br>Вопрос<br>ФИО (полностью)<br>+ Добавить комментарий<br>+ Добавить значение по умолчанию<br>Настройки<br>Идентификатор вопроса<br>альwer short text 79959452<br>✓ Обязательный вопрос<br>Скрытый вопрос ⑦<br>Ограничить количество символов в ответе<br>от До  | Редактирование вопроса<br>«Д» Короткий текст<br>Вопрос<br>Должность<br>— Добавить комментарий<br>— Добавить значение по умолчанию<br>Настройки<br>Идентификатор вопроса<br>аnswer short text 79959561<br>— Фобязательный вопрос<br>— Скрытый вопрос<br>— Скрытый вопрос<br>— Скрытый вопрос                                                                                                 |

## 6) Контактный телефон

Инструкция: в «Конструкторе формы» выбираем «Телефон». Вписываем формулировку вопроса. В «Настройке» отмечаем данный вопрос как обязательный и нажимаем кнопку «Сохранить».

| Редактирование                | вопроса |                |
|-------------------------------|---------|----------------|
| Вопрос                        |         |                |
| Контактный телефон            |         | 5 <sup>+</sup> |
| <b>+</b> Добавить комментарий |         |                |
| + Добавить значение по ум     | олчанию |                |
| Настройки                     |         |                |
| Идентификатор вопроса         |         |                |
| answer phone 79959593         |         | ×              |
| 🗹 Обязательный вопрос         |         |                |
| Скрытый вопрос 🧃              |         |                |
|                               |         |                |
|                               | Отмена  | Сохранить      |

## 7) Адрес электронной почты

**Инструкция:** в «Конструкторе формы» выбираем «Почта». Вписываем формулировку вопроса. В «Настройке» отмечаем данный вопрос как обязательный и нажимаем кнопку «Сохранить».

| Редактирование во                | опроса |           |
|----------------------------------|--------|-----------|
| Вопрос                           |        |           |
| Адрес электронной почты          |        | 5         |
| + Добавить комментарий           |        |           |
| + Добавить значение по умолч     | анию   |           |
| Настройки                        |        |           |
| Идентификатор вопроса            |        |           |
| answer non profile email 7995980 | 8      | ×         |
| 🗹 Обязательный вопрос            |        |           |
| Скрытый вопрос 🥡                 |        |           |
|                                  |        |           |
|                                  |        |           |
|                                  | Отмена | Сохранить |

### 8) Вопросы

### 9) Пожелания

Инструкция: в «Конструкторе формы» выбираем «Длинный текст». Вписываем формулировку вопроса. В «Настройке» отмечаем данный вопрос как обязательный и нажимаем кнопку «Сохранить».

| Редактирование вопроса                  | Редактирование вопроса                    |
|-----------------------------------------|-------------------------------------------|
| ( <u>-</u> Длинный текст                | Длинный текст                             |
| Вопрос                                  | Вопрос                                    |
| Вопросы                                 | Пожелания                                 |
| + Добавить комментарий                  | + Добавить комментарий                    |
| + Добавить значение по умолчанию        | + Добавить значение по умолчанию          |
| Настройки                               | Настройки                                 |
| Идентификатор вопроса                   | Идентификатор вопроса                     |
| answer long text 79959838 $	imes$       | answer long text 79959876 $\qquad \times$ |
| Обязательный вопрос                     | 🗹 Обязательный вопрос                     |
| Скрытый вопрос 💿                        | Скрытый вопрос 💿                          |
| Ограничить количество символов в ответе | Ограничить количество символов в ответе   |
| От До                                   | От До                                     |
|                                         | · · · · · · · · · · · · · · · · · · ·     |
| Отмена Сохранить                        | Отмена Сохранить                          |
|                                         |                                           |

# 10) Согласен(на) на обработку персональных данных

Инструкция: в «Конструкторе формы» выбираем «Один вариант». Вписываем формулировку вопроса таким образом - НАЖИМАЯ КНОПКУ «Согласен(на) на обработку персональных данных», Я ПРЕДОСТАВЛЯЮ СВОЕ СОГЛАСИЕ НА ОБРАБОТКУ ПЕРСОНАЛЬНЫХ ДАННЫХ.

Затем в одном поле вписываем формулировку «Согласен на обработку персональных данных». В «Настройке» отмечаем данный вопрос как обязательный и нажимаем кнопку «Сохранить».

| ЖИМАЯ КНОПКУ "Согласен<br>рсональных данных", Я ПРЕ<br>30Е СОГЛАСИЕ НА ОБРАБО | н(на) на обработку<br>ДОСТАВЛЯЮ<br>ТКУ                                                                                                    | ‡<br>∦                                                                                                    |
|-------------------------------------------------------------------------------|----------------------------------------------------------------------------------------------------|----------------------------------------------------------------------------------------------------|
| Іобавить комментарий                                                          |                                                                                                    |                                                                                                    |
|                                                                               |                                                                                                    |                                                                                                    |
| веты 🔅                                                                        |                                                                                                    |                                                                                                    |
| Согласен на обработку персонал                                                | пьных данных                                                                                                    | × 🖬                                                                                                    |
| Добавить вариант                                                              |                                                                                                    |                                                                                                    |
|                                                                               |                                                                                                    |                                                                                                    |
| ешний вид                                                                     |                                                                                                    |                                                                                                    |
|                                                                               |                                                                                                    |                                                                                                    |
| отображения                                                                   |                                                                                                    |                                                                                                    |
|                                                                               | ОКИМАЯ КНОПКУ "Согласен<br>роональных данных", Я ПРЕ<br>ВОЕ СОГЛАСИЕ НА ОБРАБО<br>Добавить комментарий<br>веты Ф<br>Согласен на обработку персонал<br>Добавить вариант<br>ешний вид | ОКИМАЯ КНОПКУ "Согласен(на) на обработку<br>реональных данных", Я ПРЕДОСТАВЛЯЮ<br>ВОЕ СОГЛАСИЕ НА ОБРАБОТКУ<br>Добавить комментарий<br>веты Ф<br>Согласен на обработку персональных данных<br>Добавить вариант<br>ешний вид |

**Во вкладке «Тема»** настройте визуализацию формы, выбрав фоны, шрифт, расстояние между строчек и пр.

Yandex Forms

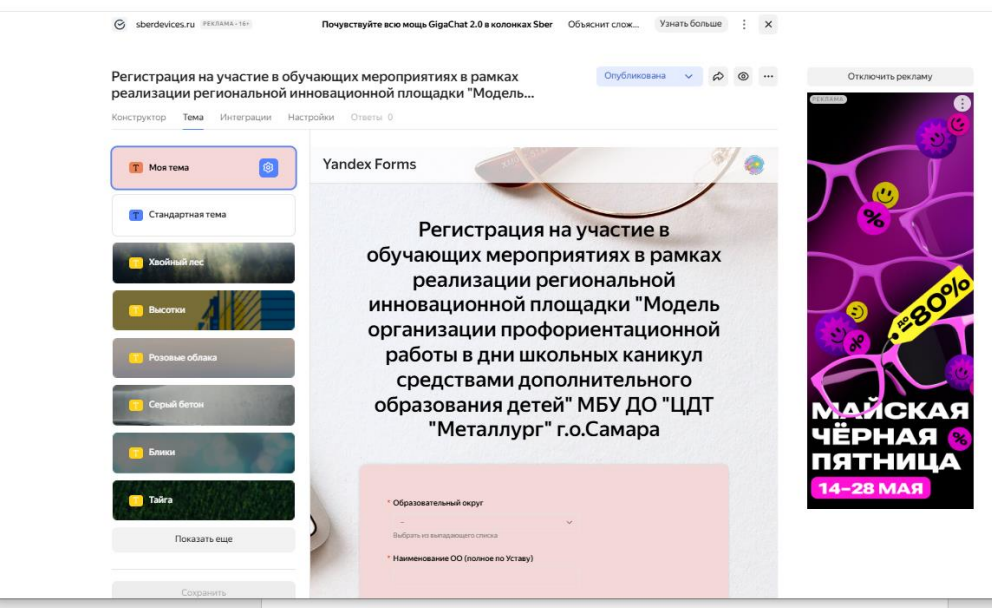

Во вкладке «Настройки» оставляйте все как есть по умолчанию или ограничьте срок регистрации, перейдя в раздел вкладки «Дополнительно». Выбрав «Ограничить время», укажите нужный диапазон срока регистрации на мероприятие, затем нажмите «Применить».

После того как настройка форма завершена нажмите «Сохранить».

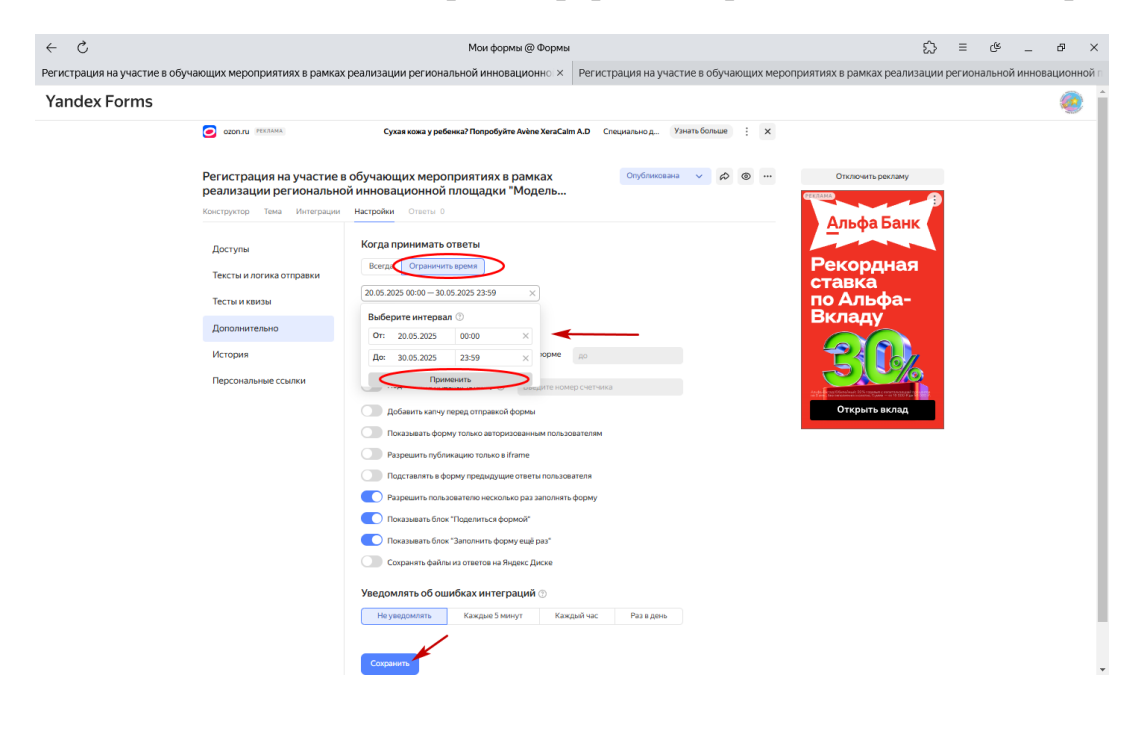

Во вкладке «Предпросмотр» можно посмотреть, как будет визуально выглядеть созданная форма. Появляется окно предпросмотра.

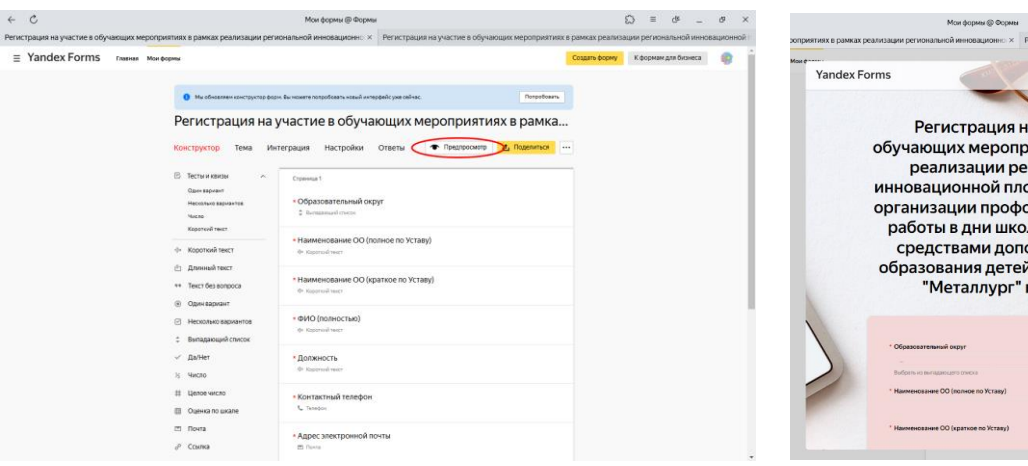

0 Регистрация на участие в обучающих мероприятиях в рамках реализации региональной инновационной площадки "Модель организации профориентационной работы в дни школьных каникул средствами дополнительного образования детей" МБУ ДО "ЦДТ "Металлург" г.о.Самара Образовательный округ Наименование ОО (полное по Уставу)

Готовую форму необходимо опубликовать нажатием кнопки «Опубликовать».

|                      |                                                                                                    |                                                                                                    | ~ - <del>6</del> - 6              |
|----------------------|----------------------------------------------------------------------------------------------------|----------------------------------------------------------------------------------------------------|-----------------------------------|
| E Yandex Forms rases | онформы тихк в рамках резлизации ретисни                                                                        | линой инковационно. 🔸 🛛 на истрация на участие в соучающих мероприятию.                                                                                            | создать форму Кформам для бизнеса |
|                      | <ul> <li>Мы обнажает конструктор борть би</li> <li>Регистрация на уч</li> <li>Конструктор Тема Интег</li> </ul> | навате напраблать нали отворабл уна кайчас. Пополнитете<br>астите в обучающих мероприятиях в рамка<br>рация настройки ответи трепросмотр <mark>озубиженая</mark> - |                                   |
|                      | Тесты и квизы<br>Один ариант<br>Несколько вирантов<br>Число<br>Коротоий текст                                   | Странны 1<br>• Образовательный округ<br>• Билавный округ<br>• Наименование ОО (полное по Уставу)                                                                   |                                   |
|                      | <ul> <li>Короткия текст</li> <li>Длинный текст</li> <li>Текст без вопроса</li> <li>Один вариант</li> </ul>      | Ф Карлийнист<br>*Наименование ОО (краткое по Уставу)<br>Ф Карлийнист                                                                                               |                                   |
|                      | <ul> <li>Несколько вариантов</li> <li>Выпадающий список</li> <li>Да/Нет</li> <li>Число</li> </ul>               | • 6000 (noneocteo)<br>• Reserved news<br>* <u>Doreseocte</u><br>• Second news                                                                                      |                                   |
|                      | # Целое число<br>Ш Оценка по шкале                                                                              | • Контактный телефон<br>С технол                                                                                                    |                                   |
|                      | ст Почта<br>«Р Ссылка                                                                                           | <ul> <li>Адрес электронной почты</li> <li>В почта</li> </ul>                                                                                                    |                                   |

Скопировать ссылку на форму можно в появившемся окне нажатием на соответствующий значок.

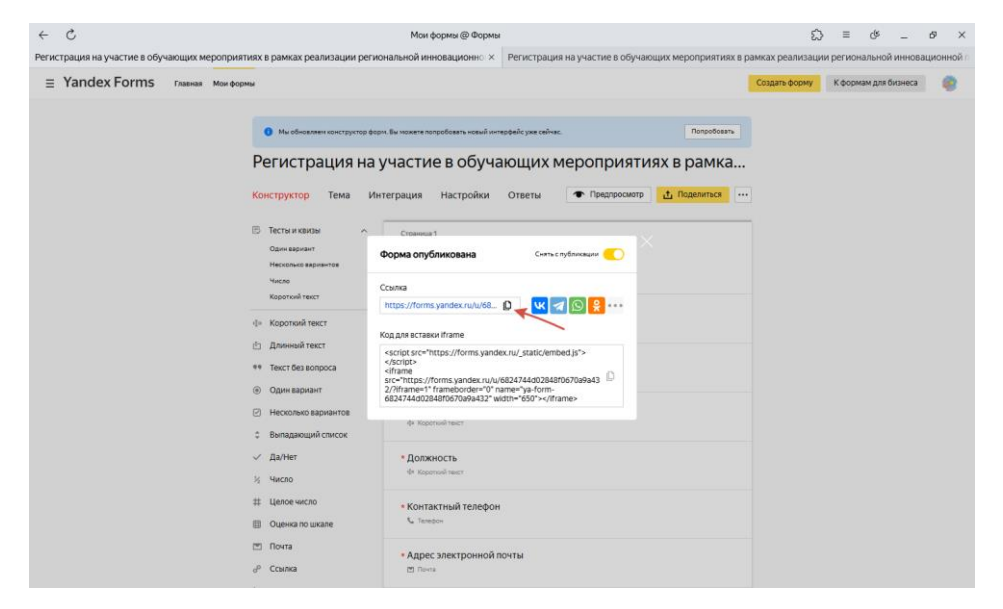